# Jak zarejestrować się elektronicznie - instrukcja krok po kroku jak przez internet zarejestrować się jako osoba bezrobotna w Urzędzie Pracy

Autor: Paweł Salwin Data publikacji: 25.03.2020

Przed przystąpieniem do rejestracji polecamy zapoznać się z ABC bezrobotnego i poszukującego pracy, gdzie znajdziecie Państwo przydatne informacje aby zarejestrować się jako osoba bezrobotna lub poszukująca pracy oraz informacje na temat praw i obowiązków osoby bezrobotnej oraz poszukującej pracy. Instrukcja rejestracji elektronicznej w Urzędzie Pracy

1. Aby się zarejestrować elektronicznie bez wizyty w urzędzie konieczne jest posiadanie **Profilu Zaufanego** (lub kwalifikowanego podpisu elektronicznego). Instrukcja jak założyć Profil Zaufany dostępna jest pod tym linkiem.

2. Jeśli posiadasz już Profil Zaufany to wejdź na stronę: https://www.praca.gov.pl/eurzad/index.eup# /rejestracja/wyborUrzedu?start=true. Należy tutaj wybrać adresata wniosku - **Powiatowy Urząd Pracy w** Legionowie (wybrany domyślnie).

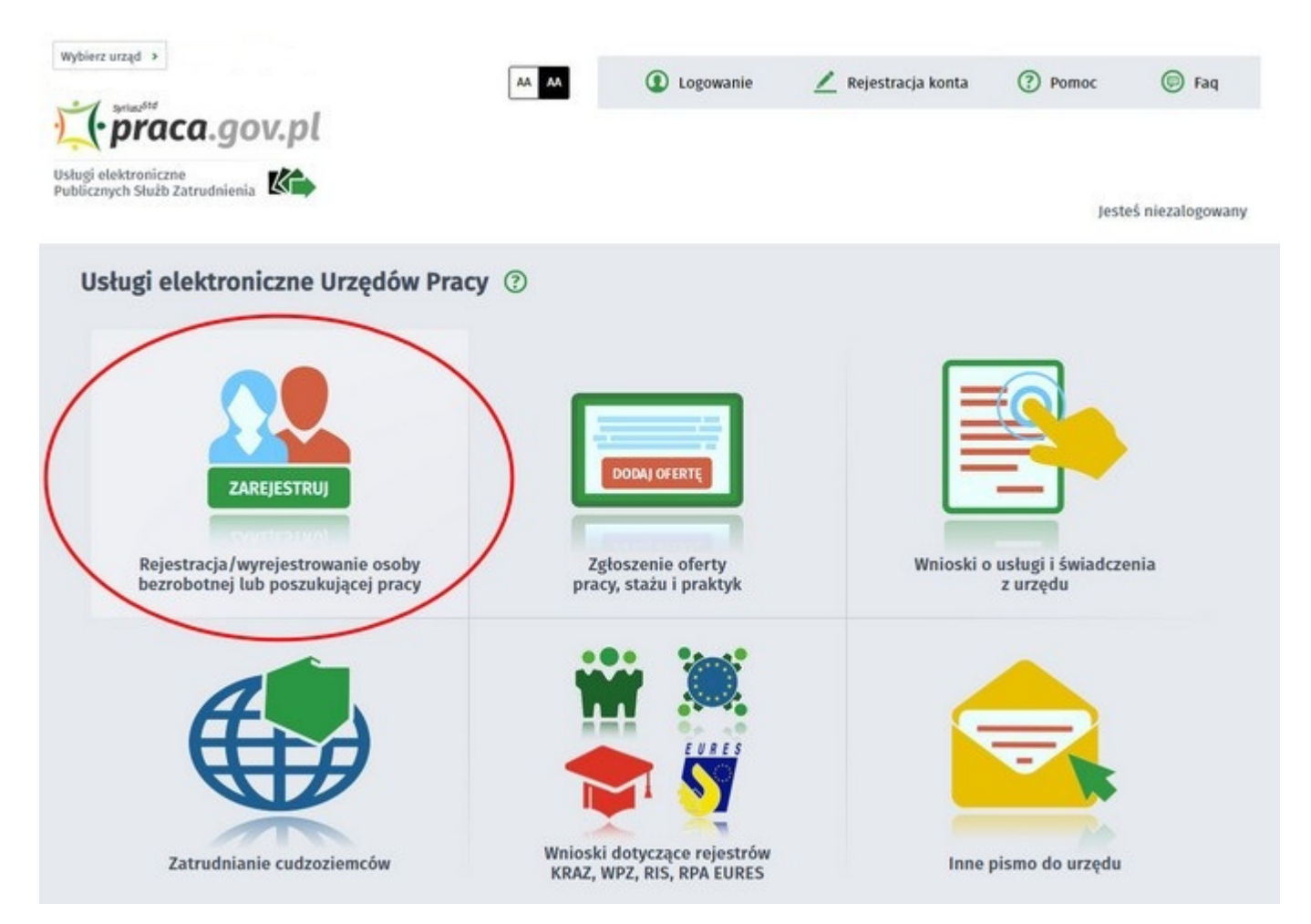

| ierz urząd >                                                                                                    |                                              |                             |                             | Do końca se                   | esji pozostalo 25 min        |
|----------------------------------------------------------------------------------------------------|----------------------------------------------|-----------------------------|-----------------------------|-------------------------------|------------------------------|
| (·praca.gov.pl                                                                                                    | AA                                           | Logowanie                   | 🙎 Rejestracja konta         | Pomoc                         | 🕞 Faq                        |
| gi elektroniczne<br>icznych Służb Zatrudnienia                                                                               |                                              |                             |                             | Je                            | steś niezalogowany           |
| Zgłoszenie do rejestracji - W                                                                                                | ybór adresata 💿                              |                             |                             |                               |                              |
| KRB 🔗 Wybór adresata 🔿 Ankieta                                                                                               | O Metoda rejestracji (                       | ) Informacja O Dane         | osobowe                     | owe O Dane do                 | datkowe                      |
| 😥 jeżeli chcesz zobaczyć przykładowy proces rejestrad                                                                        | , kliknij tutaj.                             |                             |                             |                               |                              |
| Regulamin                                                                                                    |                                              | -                           |                             |                               |                              |
| Przed rozpoczęciem składania wniosku należy<br>Przejście do kolejnego kroku oznacza akceptac                                 | zapoznać się z regulaminem<br>ję regulaminu. | korzystania z www.praca.j   | gov.pl .                    |                               |                              |
|                                                                                                    |                                              |                             |                             |                               |                              |
| Adresat wniosku                                                                                                    |                                              |                             |                             |                               |                              |
| Adresat wniosku<br>Powiatowy Urząd Pracy w Sokołowie Podlaskim 🔫                                                             |                                              |                             |                             | <b>∨</b> Wybi                 | erz z listy                  |
| Adresat wniosku Powiatowy Urząd Pracy w Sokołowie Podlaskim Najbliższy wolny termin wizyty dostępny dla kl PUP 25.03.2020 12 | enta rejestiviacego się w try<br>:00         | /bie "Zgłoszenia do rejesti | racji w powiatowym urzędzie | V Wybi<br>pracy" (stan na chu | erz z listy<br>wilę obecną): |

W tym miejscu możemy również zapoznać się z filmem instruktażowym dot. elektronicznej rejestracji film tutaj.

3. Formularz uzupełniamy przechodząc przez kolejne zakładki (przycisk **Dalej**). Pierwszym krokiem jest uzupełnienie ankiety, która ustali nasz status na rynku pracy. Odpowiedzi na pytania muszą być zgodne z prawdą, indywidualne dla każdego klienta, pod rygorem odpowiedzialności za składanie fałszywych oświadczeń.

| BB 🔗 Wybór adresata O Ankieta O Metoda rejestracji O Informacja O Dane osobowe O Dane szc                                                                                                    | zegółowe O                                    | Dane dodatkowe                                |
|----------------------------------------------------------------------------------------------------|-----------------------------------------------|-----------------------------------------------|
| kroku "Metoda rejestracji" beneficjent zostaje poproszony o wskazanie sposobu w jaki zamierza się zarejestrować w urzędzie. Możliwe są dwa sposot<br>nieczności wizyty w powiatowym urzędzie pracy. Drugi sposób rejestracji wymaga dołączenia wszystkich dokumentów w postaci elektronicznej i podp<br>lektronicznym lub profilem zaufanym ePUAP.                            | ny rejestracji: z wizyt<br>isania wniosku kwa | ą w urzędzie albo bez<br>lifikowanym podpisem |
| <ul> <li>dane osobowe i adresowe,</li> <li>posiadane kwalifikacje (wykształcenie, zawody, uprawnienia, umiejętności, języki obce),</li> <li>stopień niepełnosprawności (jeśli dotyczy),</li> <li>okresy zatrudnienia oraz inne okresy mające wpływ na prawo do zasiłku,</li> <li>informacje o członkach rodziny,</li> <li>preferencje dotyczące pracy.</li> </ul>             |                                               |                                               |
| rzedzony(a) o odpowiedzialności karnej z art. 233 § 1 kodeksu karnego za składanie fałszywych zeznań, oświadczam, co                                                                                                    | następuje :                                   |                                               |
| <ol> <li>Jestem osobą niezatrudnioną i nie wykonuję innej pracy zarobkowej, zdolną i gotową do podjęcia<br/>zatrudnienia albo innej pracy zarobkowej:</li> </ol>                                                                                                    |                                               |                                               |
| a. w pełnym wymiarze czasu pracy obowiązującego w danym zawodzie lub służbie,                                                                                                    | TAK                                           | O NIE                                         |
| <li>b. w połowie wymiaru czasu pracy, gdyż jestem osobą niepełnosprawną lecz stan zdrowia pozwala mi na<br/>podjęcie pracy w tym wymiarze.</li>                                                                                                    | ⊖ tak                                         | NIE                                           |
| 2. Pobieram nauki w szkole w systemie stacjonarnym.                                                                                                    | ⊖ tak                                         | NIE                                           |
| <ol> <li>Osiągnąłem(am) wiek emerytalny lub nabyłem(am) prawa do emerytury lub renty z tytułu niezdolności do<br/>pracy, renty szkoleniowej, renty socjalnej, renty rodzinnej w wysokości przekraczającej połowę minimalnego<br/>wynagrodzenia za pracę.</li> </ol>                                                                                                    | ⊖ так                                         | NIE                                           |
| 4. Pobieram zasiłek przedemerytalny lub świadczenie przedemerytalne, nauczycielskie świadczenie<br>kompensacyjne, świadczenie rehabilitacyjne, świadczenie szkoleniowe, zasiłek chorobowy, zasiłek macierzyński<br>lub zasiłek w wysokości zasiłku macierzyńskiego - po ustaniu zatrudnienia, innej pracy zarobkowej, zaprzestaniu<br>prowadzenia pozarolniczej działalności. | ⊖ tak                                         | NIE                                           |
| 5. Nabyłem(am) prawa do emerytury albo renty z tytułu niezdolności do pracy, przyznanej przez zagraniczny organ emerytalny lub rentowy, w wysokości co najmniej najniższej emerytury albo renty z tytułu niezdolności do pracy, o których mowa w ustawie z dnia 17 grudnia 1998 r. o emeryturach i rentach z Funduszu Ubezpieczeń Społecznych.                                | 🔿 так                                         | • NIE                                         |

4. Po uzupełnieniu ankiety przepisujemy kod weryfikujący z obrazka i przechodzimy na kolejną zakładkę formularza wybierając **Ustal status osoby na rynku pracy**.

| 14. Pobieram, na podstawie przepisów o pomocy społecznej, zasiłek stały. TAK NIE   15. Otrzymałem(am) pożyczkę lub jednorazowo środki z Państwowego Funduszu Rehabilitacji Osób Niepełnosprawnych lub instytucji z udziałem środków publicznych na podjęcie działalności pozarotniczej, rotniczej lub na wniesienie wkładu do spółdzielni socjalnej. TAK NIE   16. Pobieram na podstawie przepisów o ustałeniu i wypłacie zasiłków dla opiekunów zasiłku dla opiekuna. TAK NIE   17. Otrzymałem(am) jednorazowo środki na podjęcie działalności gospodarczej z Funduszu Pracy. TAK NIE   18. Pobieram, na podstawie przepisów o świadczeniach rodzinnych, świadczenie pielęgnacyjne, specjalny zasiłek ozasiłku rodzinnego z tytułu samotnego wychowywania dziecka i utraty prawa do zasiłku rodzinnego z tytułu samotnego wychowywania dziecka i utraty prawa do zasiłku dla bezrobotnych na skutek upływu ustawowego okresu jego pobierania. TAK NIE   20. Posiadam orzeczenie o stopniu niepełnosprawności. TAK NIE   Wytrowadź kod, który widzisz na obrazku. Utrzytik jedu dziecka dzie zwygenerować go ponownie naciskając przycisk Odśwież kod. Utrzytik od jest nieczytelny, możesz wygenerować go ponownie naciskając przycisk Odśwież kod.                                                                                                    | zgromadzonych na rachunkach bankowych.                                                                                                    |                |                   |
|----------------------------------------------------------------------------------------------------|----------------------------------------------------------------------------------------------------|----------------|-------------------|
| 15. Otrzymałem(am) pożyczkę lub jednorazowo środki z Państwowego Funduszu Rehabilitacji Osób Niepełnosprawnych lub instytucji z udziałem środków publicznych na podjęcie działalności pozarolniczej, rotniczej lub na wniesienie wkładu do spółdzielni socjalnej. <ul> <li>TAK</li> <li>NIE</li> <li>16. Pobieram na podstawie przepisów o ustaleniu i wypłacie zasiłków dla opiekunów zasiłku dla opiekuna.</li> <li>TAK</li> <li>NIE</li> <li>17. Otrzymałem(am) jednorazowo środki na podjęcie działalności gospodarczej z Funduszu Pracy.</li> <li>TAK</li> <li>NIE</li> <li>18. Pobieram, na podstawie przepisów o świadczeniach rodzinnych, świadczenie pielęgnacyjne, specjalny zasiłek opiekuńczy lub dodatek do zasiłku ordzinnego z tytułu samotnego wychowywania dziecka i utraty prawa do zasiłku dla bezrobotnych na skutek upływu ustawowego okresu jego pobierania.</li> <li>19. jestem zarejestrowany(a) w innym urzędzie pracy jako osoba bezrobotna.</li> <li>TAK</li> <li>NIE</li> <li>Dezyfikacja</li> <li>Wprowadź kod, który widzisz na obrazku:             <ul> <li>jeżeli wrgenerowany kod jest nieczyteliny, możesz wygenerować go ponownie naciskając przycisk Odśwież kod.</li> </ul>            Wprowadź kod, który widzisz na obrazku:         <ul> <li>jeżeli wrgenerowany kod jest nieczyteliny, możesz wygenerować go ponownie naciskając przycisk Odśwież kod.</li> </ul>            Wprowadź kod, który widzisz na obrazku:         <ul> <li>jeżeli wrgenerowany kod jest nieczyteliny, możesz wygenerować go ponownie naciskając przycisk Odśwież kod.</li> <li>VLVBI</li> <li>VLVBI</li> <li>VLVBI</li> </ul></li></ul>                                     | 14. Pobieram, na podstawie przepisów o pomocy społecznej, zasiłek stały.                                                                                                    | 🔿 так          | NIE               |
| 16. Pobieram na podstawie przepisów o ustaleniu i wypłacie zasiłków dla opiekunów zasiłku dla opiekuna. □ TAK ● NIE   17. Otrzymałem(am) jednorazowo środki na podjęcie działalności gospodarczej z Funduszu Pracy. □ TAK ● NIE   18. Pobieram, na podstawie przepisów o świadczeniach rodzinnych, świadczenie pielęgnacyjne, specjalny zasiłek ob zasiłku dła bezrobotnych na skutek upływu ustawowego okresu jego pobierania. □ TAK ● NIE   19. jestem zarejestrowany(a) w innym urzędzie pracy jako osoba bezrobotna. □ TAK ● NIE   20. Posiadam orzeczenie o stopniu niepełnosprawności. □ TAK ● NIE   Veryfikacja   * Wprowadź kod, który widzisz na obrazku. * płeci wygenerowany kod jest nieczytelny, możesz wygenerować go ponownie naciskając przycisk Odśwież kod.   19. ustau zowod kod, który widzisz na obrazku.   19. ustau zowod kod, który widzisz na obrazku.   * Wprowadź kod, który widzisz na obrazku. * Utytaj kod jest nieczytelny, możesz wygenerować go ponownie naciskając przycisk Odśwież kod.                                                                                                    | 15. Otrzymałem(am) pożyczkę lub jednorazowo środki z Państwowego Funduszu Rehabilitacji Osób<br>Niepełnosprawnych lub instytucji z udziałem środków publicznych na podjęcie działalności pozarolniczej,<br>rolniczej lub na wniesienie wkładu do spółdzielni socjalnej.                                 | ○ так          | NIE               |
| 17. Otrzymałem(am) jednorazowo środki na podjęcie działalności gospodarczej z Funduszu Pracy. TAK NIE   18. Pobleram, na podstawie przepisów o świadczeniach rodzinnych, świadczenie pielęgnacyjne, specjalny zasiłek o zasiłku do bezrobotnych na skutek upływu ustawowego okresu jego poblerania. TAK NIE   19. jestem zarejestrowany(a) w innym urzędzie pracy jako osoba bezrobotna. TAK NIE   20. Posladam orzeczenie o stopniu niepełnosprawności. TAK NIE   Veryfikacja   Wprowadź kod, który widzisz na obrazku. jeżeli wygenerowany kod jest nieczytelny, możesz wygenerować go ponownie naciskając przycisk Odśwież kod. Vyrowadź kod, który widzisz na obrazku. jeżeli wygenerowany kod jest nieczytelny, możesz wygenerować go ponownie naciskając przycisk Odśwież kod. Vprowadź kod, który widzisz na obrazku. jeżeli wygenerowany kod jest nieczytelny, możesz wygenerować go ponownie naciskając przycisk Odśwież kod. Vprowadź kod, który widzisz na obrazku. jeżeli wygenerowany kod jest nieczytelny, możesz wygenerować go ponownie naciskając przycisk Odśwież kod. Vprowadź kod, który widzisz na obrazku. jeżeli wygenerowany kod jest nieczytelny, możesz wygenerować go ponownie naciskając przycisk Odśwież kod. Vprowadź kod, który widzisz na obrazku. jeżeli wygenerowany kod jest nieczytelny, możesz wygenerować go ponownie naciskając przycisk Odśwież kod. Vprowadź kod, który widzisz na obrazku. jeżeli wygenerowany kod jest nieczytelny, możesz wygenerować go ponownie naciskając przycisk Odśwież kod. Vprowadź kod, który widzisz na obrazku. Jeżeli wygenerowany kod jest nieczytelny, możesz wygenerować go ponownie naciskając przycisk Odśwież kod. | 16. Pobieram na podstawie przepisów o ustaleniu i wypłacie zasiłków dla opiekunów zasiłku dla opiekuna.                                                                                                    | ⊖ так          | NIE               |
| 18. Pobieram, na podstawie przepisów o świadczeniach rodzinnych, świadczenie pielęgnacyjne, specjalny zasiłek o zasiłku rodzinnego z tytułu samotnego wychowywania dziecka i utraty prawa do zasiłku dla bezrobotnych na skutek upływu ustawowego okresu jego poblerania.  TAK NIE 19. jestem zarejestrowany(a) w innym urzędzie pracy jako osoba bezrobotna. TAK NIE 20. Posiadam orzeczenie o stopniu niepełnosprawności. <b>Veryfikacja</b> Wprowadź kod, który widzisz na obrazku. Jedeli wygenerowany kod jest nieczytelny, możesz wygenerować go ponownie naciskając przycisk Odśwież kod. Lytyjej wprowadzanie danych Wprowadzanie danych Verwji wprowadzanie danych                                                                                                    | 17. Otrzymałem(am) jednorazowo środki na podjęcie działalności gospodarczej z Funduszu Pracy.                                                                                                    | ⊖ tak          | NIE               |
| 19. jestem zarejestrowany(a) w innym urzędzie pracy jako osoba bezrobotna.       □ TAK       ● NIE         20. Posiadam orzeczenie o stopniu niepełnosprawności.       □ TAK       ● NIE         Veryfikacja         Wyrowadź kod, który widzisz na obrazku.<br>Jeżeli wygenerowany kod jest nieczytelny, możesz wygenerować go ponownie naciskając przycisk Odśwież kod.         ÚJELI Status cosoby na ryck         Pzerwij wprowadzanie danych       Ustał status cosoby na ryck                                                                                                    | 18. Pobieram, na podstawie przepisów o świadczeniach rodzinnych, świadczenie pielęgnacyjne, specjalny zasiłek<br>opiekuńczy lub dodatek do zasiłku rodzinnego z tytułu samotnego wychowywania dziecka i utraty prawa do<br>zasiłku dla bezrobotnych na skutek upływu ustawowego okresu jego pobierania. | ⊖ так          | NIE               |
| 20. Posiadam orzeczenie o stopniu niepełnosprawności.<br>✓ TAK ● NIE<br>Veryfikacja<br>✓ Wprowadź kod, który widzisz na obrazku.<br>Jeżeli wygenerowany kod jest nieczytelny, możesz wygenerować go ponownie naciskając przycisk Odśwież kod.<br>✓ (zytaj kod) Odśwież kod<br>Kod: TXLV93 *<br>Pzerwij wprowadzanie darych                                                                                                    | 19. Jestem zarejestrowany(a) w innym urzędzie pracy jako osoba bezrobotna.                                                                                                    | 🔿 так          | NIE               |
| Veryfikacja<br>Wprowadź kod, który widzisz na obrazku.<br>Jeżeli wygenerowany kod jest nieczytelny, możesz wygenerować go ponownie naciskając przycisk Odśwież kod.<br>Ustal status osoby na rynk<br>Przerwij wprowadzanie danych                                                                                                    | 20. Posiadam orzeczenie o stopniu niepełnosprawności.                                                                                                    | O TAK          | NIE               |
| Wprowadź kod, który widzisz na obrazku.<br>Jeżeli wygenerowany kod jest nieczytelny, możesz wygenerować go ponownie naciskając przycisk Odśwież kod.                Ú              Ú                                                                                                    | leryfikacja                                                                                                    |                |                   |
| Przerwij wprowadzanie danych Ustal status osoby na rynk                                                                                                    | Wprowadź kod, który widzisz na obrazku.<br>Jeżeli wygenerowany kod jest nieczytelny, możesz wygenerować go ponownie naciskając przycisk Odśwież kod.           Czytaj kod         Odśwież kod           Kod:         TXLV93                                                                             | Ļ              | 7,                |
|                                                                                                    | Przerwij wprowadzanie danych                                                                                                    | Ustal status o | osoby na rynku pi |
| Wczytaj dane                                                                                                    | Wczytaj dane                                                                                                    |                |                   |

# 5. Potwierdzamy ustalony status.

| ſ | Informacja                                                                                                    |
|---|----------------------------------------------------------------------------------------------------|
|   | Na podstawie wypełnionych danych nastąpi przekierowanie do ścieżki rejestracji bezrobotnego z prawem do ubezpieczenia zdrowotnego.<br>Jeżeli chcesz zarejestrować się jako osoba poszukująca pracy bez prawa do ubezpieczenia zdrowotnego kliknij tutaj. |
|   |                                                                                                    |
|   | 🛇 Wybór adresata 🔿 Ankieta 🔿 Metoda rejestracji 🔿 Informacja 🔿 Dane osobowe 🔿 Dane szczegółowe 🔿 Dane dodatkowe                                                                                                    |

6. Następnie wybieramy metodę rejestracji - Rejestracja w powiatowym urzędzie pracy.

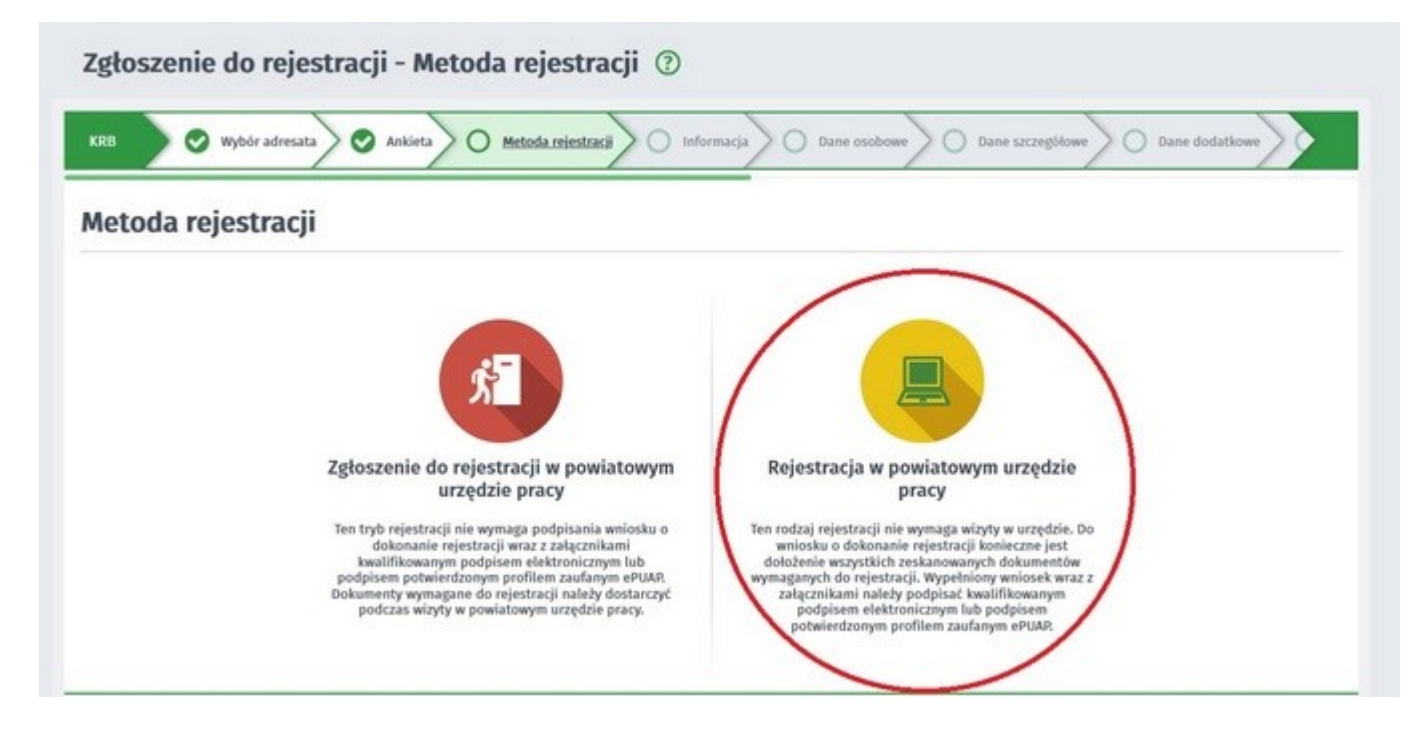

7. Zapoznajemy się z informacjami, m.in. z wykazem dokumentów potrzebnych do rejestracji. Wymagane dokumenty należy zeskanować. Zdjęcia można również wykonać telefonem komórkowym polecamy skorzystać z darmowego programu **Tiny Skanner**, który pozwala przy pomocy telefonu komórkowego wykonać skany dokumentów w PDF (wersja na **Android** lub **iOS**). Należy zwrócić uwagę na maksymalną wielkość pojedynczego pliku, która wynosi **1MB**. Zalecane jest przygotowanie wszystkich dokumentów na początku procesu rejestracji. Wypełniamy dane identyfikacyjne (należy zwrócić uwagę na poprawność wprowadzanych danych), następnie załączamy wymagane załączniki.

| B Budresata 🛇 Ankieta           | > 📀 Metoda rejestracji 🔪 📀    | Informacja C    | Dane osobowe                 | e O Dane dodatkowe       | ) Załączniki |
|---------------------------------|-------------------------------|-----------------|------------------------------|--------------------------|--------------|
| g Jeśli jesteś cudzoziemcem, al | e posiadasz numer PESEL, to j | podaj numer PES | SEL.                         |                          |              |
| ne identyfikacyjne              |                               |                 |                              |                          |              |
| Nazwisko:                       |                               |                 |                              |                          |              |
| Imię pierwsze:                  |                               | *               | Imię drugie:                 |                          |              |
| PESEL:                          |                               | *               | Płeć:                        | Wybierz jedną z wartości | ~            |
| Nr dokumentu tożsamości:        |                               | *               | Rodzaj dokumentu tożsamości: | Wybierz jedną z wartości | ~            |
| Imię ojca:                      |                               | *               | Imię matki:                  |                          |              |
| Nazwisko rodowe:                |                               |                 | Stan cywilny:                | Wybierz jedną z wartości | ~            |
| Data urodzenia:                 | *                             |                 | Miejsce urodzenia:           |                          |              |
| Obywatelstwo:                   | Polska                        | × *             | Obywatelstwo drugie:         | Podaj obywatelstwo       | ~            |
|                                 |                               |                 |                              |                          |              |

| Nalezy załączyć dowod osobi                                                                                                    | isty lub inny dokument tożsam                                                                                                    | ności                |                |                         |                           |                                 |
|----------------------------------------------------------------------------------------------------|----------------------------------------------------------------------------------------------------|----------------------|----------------|-------------------------|---------------------------|---------------------------------|
| Dodanie załącznika jest wymagani                                                                                                    | e                                                                                                    |                      |                |                         |                           |                                 |
|                                                                                                    |                                                                                                    |                      |                |                         |                           | Dodaj załączn                   |
| Łączna liczba dodanych załączników w<br>Przy rejestracji podpisem ePUAP maks<br>Łączny rozmiar dodanych załączników                                                                                                    | ymosi: 0<br>ymalna liczba załączników wynosi:<br>wynosi: 0.00 MB                                                                                                    | 80                   |                |                         |                           |                                 |
| Dane adresowe                                                                                                    |                                                                                                    |                      |                |                         |                           |                                 |
| Rodzaj adresu:                                                                                                    | zameldowania stałego                                                                                                    | ~                    |                |                         |                           |                                 |
| Kod pocztowy:                                                                                                    | *                                                                                                    |                      |                | Poczta:                 |                           |                                 |
| Województwo:                                                                                                    | Wybierz jedną z wartości                                                                                                    | ~ *                  |                | Powiat:                 | Wybierz jedną z wartości  | ~                               |
| Gmina:                                                                                                    | Wybierz jedną z wartości                                                                                                    | ~                    | •              | Miejscowość:            | Wybierz jedną z wartości  | ~                               |
| Ulica:                                                                                                    |                                                                                                    |                      |                | Nr budynku:             | * Nr                      | lokalu :                        |
| Należy dołączyć w przypadku<br>dowodzie osobistym<br>tączna liczba dodanych załączników w                                                                                                    | u posiadania meldunku czasow<br>ynosi: 0                                                                                                    | rego, posiada        | nia nowego dov | vodu osobistego (bez ac | lresu) lub gdy podano adı | res inny niż w<br>Dodaj załączn |
| Należy dołączyć w przypadku<br>dowodzie osobistym Łączna liczba dodanych załączników w<br>Przy rejestracji podpisem ePUAP maks<br>Łączny rozmiar dodanych załączników w                                                                                                    | u posiadania meldunku czasow<br>ynosi: 0<br>ymalna liczba załączników wynosi:<br>wynosi: 0.00 MB                                                                                                | rego, posiadai<br>80 | nia nowego dov | wodu osobistego (bez ad | lresu) lub gdy podano adı | res inny niż w<br>Dodaj załączn |
| Należy dołączyć w przypadki<br>dowodzie osobistym     taczna liczba dodanych załączników w     Przy rejestracji podpisem ePUAP maks tączny rozmiar dodanych załączników                                                                                                    | u posiadania meldunku czasow<br>ymosi: 0<br>ymalna liczba załączników wynosi:<br>wynosi: 0.00 MB                                                                                                | ego, posiada<br>80   | nia nowego dov | vodu osobistego (bez ad | lresu) lub gdy podano adı | res inny niż w<br>Dodaj załączn |
| Należy dołączyć w przypadku<br>dowodzie osobistym      Aączna liczba dodanych załączników w      Przy rejestracji podpisem ePUAP maks<br>tączny rozmiar dodanych załączników <b>Anne rachunku banko</b> Nr rachunku:                                                        | u posiadania mełdunku czasow<br>ymosi: 0<br>ymalna liczba załączników wynosi:<br>wynosi: 0.00 MB                                                                                                | ego, posiadai<br>80  | nia nowego dov | wodu osobistego (bez ac | lresu) lub gdy podano adı | res inny niż w<br>Dodaj załączn |
| Należy dołączyć w przypadka<br>dowodzie osobistym Łączna liczba dodanych załączników w<br>Przy rejestracji podpisem ePUAP maks<br>Łączny rozmiar dodanych załączników ane rachunku banko<br>Nr rachunku: ane Urzędu Skarbow                                                 | u posiadania meldunku czasow<br>ynosi: 0<br>ymalna liczba załączników wynosi:<br>wynosi: 0.00 MB                                                                                                | ego, posiada<br>80   | nia nowego dov | wodu osobistego (bez ad | lresu) lub gdy podano adı | res inny niż w<br>Dodaj załączn |
| Należy dołączyć w przypadka<br>dowodzie osobistym Łączna liczba dodanych załączników w<br>Przy rejestracji podpisem ePUAP maks<br>Łączny rozmiar dodanych załączników ane rachunku banko Nr rachunku: ane Urzędu Skarbow Urząd Skarbowy:                                    | u posiadania meldunku czasow<br>ymosi: 0<br>ymalna liczba załączników wynosi:<br>wynosi: 0.00 MB<br>Wego<br>Vego                                                                                | 80                   | nia nowego dov | wodu osobistego (bez ad | lresu) lub gdy podano adı | res inny niż w<br>Dodaj załączn |
| Należy dołączyć w przypadka<br>dowodzie osobistym     tączna liczba dodanych załączników w     Przy rejestracji podpisem ePUAP maks<br>tączny rozmiar dodanych załączników     Mr rachunku     Mane Urzędu Skarbow     Urząd Skarbowy:     ane Narodowego Fui               | u posiadania meldunku czasow<br>ymosi: 0<br>ymalna liczba załączników wynosi:<br>wynosi: 0.00 MB<br>Wego<br>Podaj nazwę urzędu skarbowego<br>nduszu Zdrowia                                     | 80                   | nia nowego dov | wodu osobistego (bez ad | lresu) lub gdy podano adı | res inny niż w<br>Dodaj załączn |
| Należy dołączyć w przypadki<br>dowodzie osobistym Łączna liczba dodanych załączników w<br>Przy rejestracji podpisom ePUAP maks<br>tączny rozmiar dodanych załączników wane rachunku banko Nr rachunku: wane Urzędu Skarbow Urząd Skarbowy: wane Narodowego Fui Oddział NFZ: | u posiadania meldunku czasow<br>ymosi: 0<br>ymalna liczba załączników wynosi:<br>wynosi: 0.00 MB<br>DWEGO<br>VEGO<br>Podaj nazwę urzędu skarbowego<br>nduszu Zdrowia<br>Podaj nazwę odziału NFZ | 80                   | nia nowego dov | vodu osobistego (bez ad | lresu) lub gdy podano adı | res inny niż w<br>Dodaj załączn |

8. W kolejnych krokach uzupełniamy wykształcenie, umiejętności, przebieg zatrudnienia, posiadane uprawnienia, itp. zgodnie z kolejnymi krokami **Formularza rejestracji**. W każdej chwili możemy przerwać wprowadzanie danych i je zapisać używając przycisku "Zapisz dane" następnie po ponownym otwarciu formularza do rejestracji, możemy wczytać wcześniej wprowadzone dane.

| Zgłoszenie do rejestracji                            | - Wykształcenie ③                  |                                           |                                 |
|------------------------------------------------------|------------------------------------|-------------------------------------------|---------------------------------|
| KRB Ndresata 🔗 Ankieta                               | ) Metoda rejestracji 🛇 Informac    | a 🛇 Dane osobowe 🛇 🛇 Dane szczegółowe 🛇 🥯 | Dane dodatkowe                  |
| < Wykształcenie   Zawody                             | Języki   Uprawnienia               | Umiejętności   Niepełnosprawność          | Ostatni pracodawca   Pozi >     |
| POZIOM                                               | түр                                | SZKOŁA                                    |                                 |
| () wyższe (w tym licencjat)                          |                                    |                                           |                                 |
| Nowy Edytuj Podgląd Usuń                             | <u>.</u>                           |                                           |                                 |
|                                                      | •                                  |                                           |                                 |
| Przerwij wprowadzanie danych                         |                                    |                                           | Wstecz Dalej                    |
| Zapisz dane                                          |                                    |                                           |                                 |
| Wybierz urząd 🔸                                      |                                    |                                           | Do końca sesji pozostało 30 mir |
| (•praca.gov.pl                                       | AA AA                              | Locowanie / Rejestracja konta             | Pomoc 🗊 Fag                     |
| sługi elektroniczne<br>ublicznych Służb Zatrudnienia |                                    |                                           | Lettel size learning            |
|                                                      |                                    |                                           | Jestes mezarogowany             |
| Zgłoszenie do rejestracji                            | - Języki ③                         |                                           |                                 |
| KRB O Informacja O Da                                | ne osobowe                         | 2 S Dane dodatkowe Załączniki Dane        | kontaktowe O Prawa i obowiązki  |
| < Wykształcenie Zawody                               | Języki Uprawnienia                 | Umiejętności   Niepełnosprawność          | Ostatni pracodawca   Poz >      |
| Brak znajomości języków obcych (za<br>NAZWA          | znacz, jeśli nie znasz żadnego jęz | yka obcego)<br>POZOSTAŁE DANE             |                                 |
| $\frown$                                             |                                    | Brak wyników                              |                                 |
| Nowy Edytuj Podgląd Usuń                             |                                    |                                           |                                 |
| Przerwij wprowadzanie danych                         |                                    |                                           | Wstecz Dalej                    |
| Zapisz dane                                          |                                    |                                           |                                 |

| Zgłoszenie do rejestra                                                                                              | icji - Ostatni praco                                             | dawca 💿         |                     |                              |                 |
|----------------------------------------------------------------------------------------------------|------------------------------------------------------------------|-----------------|---------------------|------------------------------|-----------------|
| KRB                                                                                                    | Dane osobowe                                                     | zegółowe 🖉 Dane | dodatkowe           | O Dane kontaktowe            | awa i obowiązki |
| < Uprawnienia   Umiejętno                                                                                           | ości   Niepełnosprawno                                           | ość Ostatni pra | codawca Pozostałe c | okresy   Rodzina   O         | czekiwania 🔉    |
| Dotychczas nie pracowałem                                                                                           | Bytem zatruc                                                     | Iniony          | O Prowadziłem lub   | zawiesiłem działalność gospo | odarczą         |
| Dane pracodawcy i pr                                                                                                | racy                                                             |                 |                     |                              |                 |
| Nazwa:                                                                                                    |                                                                  |                 | REGON:              |                              |                 |
| Zatrudnienie od:                                                                                                    | <b></b>                                                          |                 | Zatrudnienie do:    | 6                            |                 |
| Stanowisko:                                                                                                    | Podaj nazwę stanowiska                                           |                 |                     |                              | ~               |
| Załączniki - świadect                                                                                               | wo pracy                                                         |                 |                     |                              |                 |
| Nie dodano załączników.                                                                                             |                                                                  |                 |                     |                              |                 |
| Łączna liczba dodanych załączników w<br>Przy rejestracji podpisem ePUAP maks<br>Łączny rozmiar dodanych załączników | ynosi: 2<br>ymalna liczba załączników wynosi:<br>wynosi: 0.76 MB | 80              |                     | Doo                          | daj załącznik   |
| Adres                                                                                                    |                                                                  |                 |                     |                              |                 |
| Kod pocztowy:                                                                                                    |                                                                  |                 | Poczta:             |                              |                 |
| Województwo:                                                                                                    | Wybierz jedną z wartości                                         | ~               | Powiat:             | Wybierz jedną z wartości     | ~               |
| Gmina:                                                                                                    | Wybierz jedną z wartości                                         | ~               | Miejscowość:        | Wybierz jedną z wartości     | ~               |
| Ulica/wieś:                                                                                                    |                                                                  |                 | Nr budynku:         | Nr lok                       | alu:            |

9. W zakładce Rodzina mamy możliwość zgłoszenia członków rodziny do ubezpieczenia zdrowotnego.

| a boo Informacja                                             | Dane osobowe                                                   | rczegółowe 🖉 🛇 Dane                           | dodatkowe 🖉 🧭 Załączniki 🔪    | O Dane kontakt       | owe O Prawa i obowiązki |
|--------------------------------------------------------------|----------------------------------------------------------------|-----------------------------------------------|-------------------------------|----------------------|-------------------------|
| prawnienia   Umiejętno                                       | ości   Niepełnosprawno                                         | ość 🕴 Ostatni pr                              | acodawca 🕴 Pozostałe d        | okresy Ro            | dzina Oczekiwani        |
| złonek rodziny                                               |                                                                |                                               |                               |                      |                         |
| W przypadku zgłaszania człor<br>uzwosłnienie załacznika w po | nków rodziny do ubezpieczenia<br>staci aktu wrodzenia, aktu ma | a zdrowotnego lub uzy<br>Rościwa lub zaświada | skania statusu osoby samotnie | wychowującej<br>josi | dziecko konieczne jest  |
| Nazwisko:                                                    | siaci akto trouzeina, akto mai                                 |                                               | Imie:                         | ec.                  |                         |
|                                                              |                                                                |                                               | fr                            |                      |                         |
| Stopień pokrewieństwa:                                       | Wybierz jedną z wartości                                       | ~                                             | Data urodzenia:               |                      | *                       |
| PESEL:                                                       |                                                                |                                               | Czy zgłosić do ubezp.:        |                      | Bezrobotny/a:           |
| Stopień niepełnosprawności:                                  | Wybierz jedną z wartości                                       | ~                                             |                               | 企                    |                         |
| Data początku                                                | <b></b>                                                        |                                               | Data końca                    |                      |                         |
| nienełnosprawności:                                          |                                                                |                                               | niepełnosprawności:           |                      |                         |

10. Po uzupełnieniu wszystkich danych mamy możliwość zweryfikowania załączonych dokumentów oraz, w razie potrzeby, dodania dodatkowych załączników.

| KRB O Dane osobowe O Dane szczegółowe O Dane dodatkowe O Załąc                       | zniki O Dane kontaktowe | Prawa i obowiązk | i O Podgląd wnios |
|--------------------------------------------------------------------------------------|-------------------------|------------------|-------------------|
| Załączniki dodane                                                                    |                         |                  |                   |
| 😨 W poprzednich krokach dodano następujące załączniki                                |                         |                  |                   |
| Klauzula_informacyjna_RODO.pdf (dokument tożsamości)                                 | 0.38 MB                 | Pobierz          |                   |
| Klauzula_informacyjna_RODO_003.pdf (wyksztalcenie - )                                | 0.38 MB                 | Pobierz          |                   |
| Załączniki dodatkowe                                                                 |                         |                  |                   |
| 😵 W tym miejscu można dołączyć załączniki, które nie były wymienione we wcześniejszy | ych krokach.            |                  |                   |
|                                                                                      |                         |                  |                   |
|                                                                                      |                         |                  | Dodaj załączn     |
| laksymalny rozmiar załącznika: 1.00 MB                                               |                         |                  |                   |
| opuszczalny rozmiar dokumentu z załącznikami: 24.00 MB                               |                         |                  |                   |
| ktualny rozmiar dokumentu wraz z załącznikami: 0.76 MB                               |                         |                  |                   |

11. W kolejnym kroku podajemy dane kontaktowe (telefon, e-mail) - dzięki nim pracownik urzędu będzie mógł skontaktować się w celu wyjaśnienia wątpliwości. Wybieramy również sposób przekazania dokumentów rejestracyjnych (w tym decyzji o rejestracji, czy prawie do zasiłku). Możemy wybrać przekazanie dokumentów **listownie** lub na **konto w systemie Praca.gov.pl**.

| V jaki sposób chcesz<br>vniosku)                                                                                                    | , aby Powiatowy Urząd Pracy skontaktował się z Tobą (w sprawie danego                                                                                              |
|----------------------------------------------------------------------------------------------------|----------------------------------------------------------------------------------------------------|
| konto w praca.gov.pl (oj                                                                                                    | ocja dla osób, które podpiszą wniosek podpisem kwalifikowanym lub podpisem potwierdzonym profilem zaufanym                                                         |
| ePuap)                                                                                                    | descele (descelette enderset) et e (atended e tracte en ense ense et                                                                                               |
| Ustalono, ze dla podanych<br>Konto zostanie założone, p                                                                                                    | danych identyfikacyjnych nie istnieje konto w praca.gov.pl.                                                                                                    |
| Konto zostanie zatozone, p                                                                                                    |                                                                                                    |
| onto można zweryfikować poprzez<br>odczas wiżyty w urzędzie.                                                                                                    | podpisanie dokumentu kwalifikowanym podpisem elektronicznym, podpisem potwierdzonym profilem zaufanym ePUAP bąd                                                    |
| Ine podane w poprzednich krokac<br>kontakt listowny                                                                                                    | n, po wystamu do urzędu, zostaną zapisane na koncie w praca.gov.pr.                                                                                                |
| odatkowe dane kon                                                                                                    | taktowe:                                                                                                    |
| e-mail:                                                                                                    | *                                                                                                    |
| telefon kontaktowy:                                                                                                    |                                                                                                    |
| goda na udział w ba                                                                                                    | daniach rynku pracy                                                                                                    |
| samorządowej lub na ich zł                                                                                                    | iat w badaniach rynku pracy prowadzoných przez publiczne służby zatrudnienia, organy administracji rządowej lub<br>ecenie.                                         |
| Dane przekazano za po                                                                                                    | uśrednictwem Wojewódzkiego Urzędu Pracy                                                                                                    |
| Przerwij wprowadzanie danych                                                                                                    | Wstecz Da                                                                                                    |
| Zapisz dane                                                                                                    |                                                                                                    |
|                                                                                                    |                                                                                                    |
|                                                                                                    |                                                                                                    |
| W kalainum kraku a                                                                                                    | kaantuiamu <b>Marunki zachawania statusu</b> . Da zaznaszaniu nala <b>Akaantasii</b>                                                                               |
| . W KOIEJIIYIII KIOKU a                                                                                                    | kčeptujemy warunki začnowania statusu. Po zaznaczeniu pola Akceptacji                                                                                              |
| erny rowniez dokon                                                                                                    | ac podgiądu wypełnionego wniosku.                                                                                                    |
|                                                                                                    |                                                                                                    |
| <ul> <li>a) zełaszania sie w wyznaczonych</li> </ul>                                                                                                    | wązku:<br>terminach w powiatowym urzedzie pracy.                                                                                                    |
| b) składania lub przesyłania piser                                                                                                    | nnego oświadczenia o przychodach - pod rygorem odpowiedzialności karnej - oraz innych dokumentów niezbędnych do                                                    |
| stalenia uprawnień do świadczeń p                                                                                                    | rzewidzianych w ustawie w terminie 7 dni od dnia uzyskania przychodów,                                                                                             |
| <li>c) zawiadomienia powiatowego u<br/>d) powiadomienia urzędu w termi</li>                                                                                                    | zędu pracy o takcie wyjazdu za granicę lub innej okoliczności pówodującej brak gotowości do pracy,<br>nie 7 dni od wyznaczonego dnia o przyczynie niestawiennictwa |
| the terror of the terror of the terror of the terror of the terror of the terror of the terror of the terror of the terror of the terror of the terror of the terror of the terror of the terror of the terror of terror of terror of terror | ane z uni ou wyznaczonego unia o przyczynie mestawiennictwa,                                                                                                    |

 e) powiadomienia powiatowego urzędu pracy o udziale - bez skierowania starosty - w szkoleniu finansowanym z publicznych środków wspólnotowych i publicznych środków krajowych, organizowanym przez inny podmiot niż PUP w terminie 7 dni przed dniem rozpoczęcia szkolenia,

f) przedstawienia zaświadczenia o niezdolności do pracy wskutek choroby lub opieki nad chorym członkiem rodziny na druku określonym w odrębnych przepisach, w przypadku niezdolności do pracy wskutek choroby, z wyjątkiem odbywania leczenia w zamkniętym ośrodku odwykowym.

Akceptuję powyższe oświadczenie

#### Oświadczenie o zgodności ze stanem faktycznym

Świadomy odpowiedzialności karnej za składanie fałszywych zeznań, oświadczam, iż wszelkie podane przeze mnie w trakcie rejestracji dane są zgodne ze stanem faktycznym oraz zostałem pouczony o warunkach zachowania statusu bezrobotnego

Akceptuję powyższe oświadczenie

Przerwij wprowadzanie danych

Zapisz dane

Wstecz Dalej

| Zgłoszenie do rejestracji - Podgląd wniosku i oświadczenie ③                                                                                                    |                |
|----------------------------------------------------------------------------------------------------|----------------|
| KRB 🖉 Załączniki 🧭 Dane kontaktowe 🔗 Prawa i obowiązki 🖉 Podgłąd wniosku 🖉 Weryfikacja klienta 🖉 Akceptacja danych 🖉 Po                                                                                                    | dsume          |
| Podgląd wniosku                                                                                                    |                |
| Podgląd wniosku i jego wydrukowanie nie jest tożsame z dokonaniem rejestracji w urzędzie pracy i zakończeniem procesu obsługi. Aby zakończyć proce<br>rejestracji wniosek wraz z załącznikami należy przesłać do właściwego urzędu pracy po opatrzeniu go kwalifikowanym podpisem elektronicznym lub po<br>potwierdzonym profilem zaufanym ePUAP. | durę<br>dpisem |
| Dokument został wygenerowany poprawnie.<br>Dokument został zwervfikowany.                                                                                                    |                |
|                                                                                                    |                |
| Podgląd dokumentu                                                                                                    |                |
|                                                                                                    |                |
| Oswiadczenie bezrobotnego                                                                                                    |                |
| Uprzedzony(a) o odpowiedzialności karnej z art. 233 § 1 Kodeksu karnego za składanie fałszywych zeznań oświadczam, co następuje:                                                                                                    |                |
| <ol> <li>Jestem osobą niezatrudnioną i nie wykonuję innej pracy zarobkowej, zdolną i gotową do podjęcia zatrudnienia albo innej pracy zarobkowej w pełnym wym<br/>czasu pracy obowiązującego w danym zawodzie lub służbie.</li> </ol>                                                                                                    | iarze          |
| 2. Nie uczę się w szkole, z wyjątkiem szkoły dla dorosłych lub przystępuję do egzaminu eksternistycznego z zakresu programu nauczania tej szkoły, branżowe                                                                                                    | j szkoły       |
| II stopnia i szkoły policealnej, prowadzącej kształcenie w formie stacjonarnej lub zaocznej lub w szkole wyższej, gdzie studiuję na studiach niestacjonarnych.                                                                                                    | lacal          |
| s, we nabytem any prawa do emerytory tob renty z tytoro mezdotności do pracy, renty szkotemowej, renty socjatnej, renty rodzinnej w wysokości przekracza<br>połowe minimalnego wynagrodzenia za prace.                                                                                                    | lácel          |
| 4. Nie pobieram zasiłku przedemerytalnego, świadczenia przedemerytalnego, nauczycielskiego świadczenia kompensacyjnego, świadczenia rehabilitacyjnego                                                                                                    | ),             |
| świadczenia szkoleniowego, zasiłku chorobowego, macierzyńskiego lub zasiłku w wysokości zasiłku macierzyńskiego po ustaniu zatrudnienia, innej pracy zar                                                                                                    | obkowej        |
| lub zaprzestaniu prowadzenia pozarolniczej działalności.<br>5. Nie jestem właścicielem lub pociadaczem (camaicteum lub zależnum) pieruchomości rolnaj o powierzchni ubstków celnych powodaj 3 ba przeliczeniewych                                                                                                    |                |
| <ol> <li>Nie posledni wascicielem do posledazem (samosciym do zaceznym) merachomosci rodnej o powierzchm uzytkow rodnych powyzej z na przedczeniowych.</li> <li>Nie podlegam ubeznieczeniu emerytalno – rentowemu z tytułu stałej pracy jako współmałżonek lub domownik w gospodarstwie rolnym o powierzchni uży</li> </ol>                       | tków           |

13. Wybieramy sposób identyfikacji wniosku - rodzaj podpisu. W przypadku posiadania Profilu Zaufanego wybieramy **Podpisz wniosek profilem zaufanym ePUAP i wyślij**.

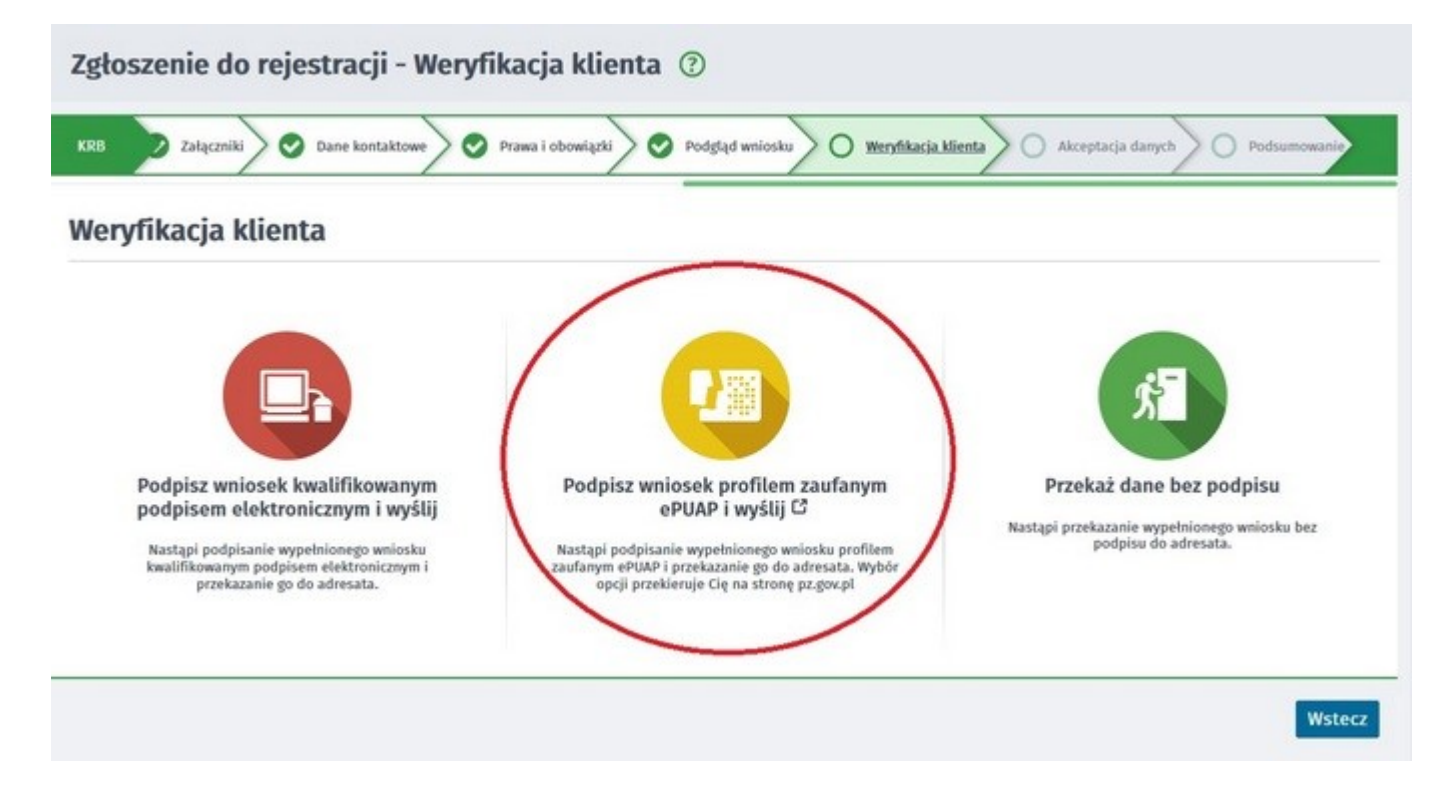

14. Akceptujemy komunikat i system przenosi nas na stronę logowania Profilu Zaufanego. Wprowadzamy dane logowania (login hasło lub poprzez bank) i wybieramy **Podpisz wniosek i wyślij.** 

https://legionowo.praca.gov.pl/be/rynek-pracy/aktualnosci/aktualnosc

| Login 🕤 🛛 Profil Zau                                                           | ifany                |                                                      |       |          |       |
|--------------------------------------------------------------------------------|----------------------|------------------------------------------------------|-------|----------|-------|
| Zaloguj się za pomocą nazwy<br>użytkownika lub adresu e-mail                   |                      | Zaloguj się przy pomocy banku<br>lub innego dostawcy |       |          |       |
| Nazwa użytkownika lub adres e-mail<br>Wpisz nazwę użytkownika lub adres e-mail |                      | <u>Ŧ</u>                                             |       | inteligo | Serte |
| Nie pamiętam n<br>Hasło                                                        | azwy użytkownika LUB | Culters Price                                        | mBank | ING      | en    |
| Wpisz hasło                                                                    |                      |                                                      |       |          | Canad |

15. Po poprawnym wysłaniu wniosku ukaże nam się Podsumowanie - Elektroniczna rejestracja przebiegła pomyślnie.

| raca.gov.pl                                            | <b>A A</b>            | Logowanie           | 🗾 Rejestracja konta            | Pomoc             | 🗊 Faq            |
|--------------------------------------------------------|-----------------------|---------------------|--------------------------------|-------------------|------------------|
| USługi elektroniczne<br>Publicznych Służb Zatrudnienia |                       |                     |                                | Jest              | eś niezalogowany |
| Zgłoszenie do rejestracji - Poo                        | Isumowanie 💿          |                     |                                |                   |                  |
| KRB Załączniki 🛇 Dane kontaktowe                       | 📀 Prawa i obowiązki 🖉 | Podgląd wniosku 🖉 📀 | Weryfikacja klienta 🖉 🔗 Akcept | acja danych 🔿 🔘 🛛 | odsumowanie      |
| Podsumowanie                                           |                       |                     |                                |                   |                  |
| Dokument został wysłany.                               |                       |                     |                                |                   |                  |
|                                                        |                       |                     |                                |                   | Zakończ          |

16. Na portalu Praca.gov.pl mamy możliwość zalogowania się i sprawdzenia przesłanego formularza. Aby zalogować się na Praca.gov.pl wybieramy **Logowanie**.

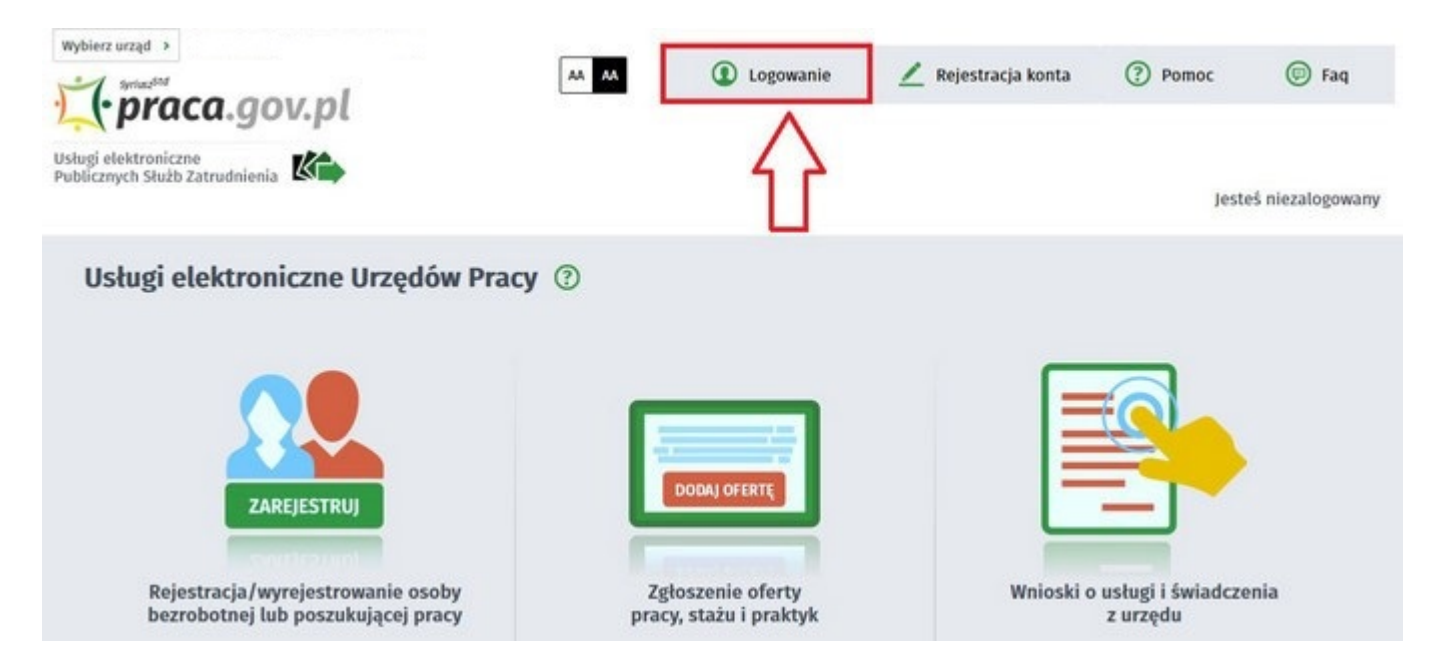

17. Logujemy się posiadanym Profilem Zaufanym (logowanie przez login.gov.pl).

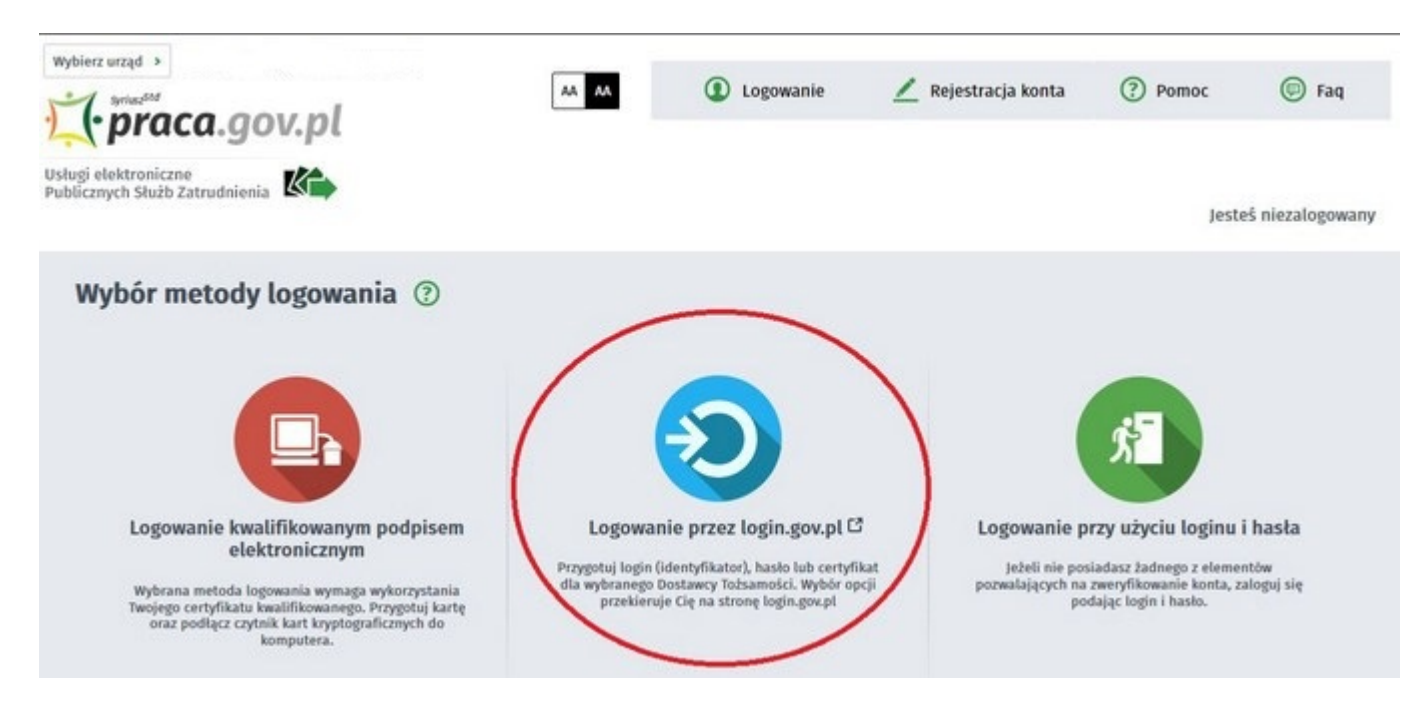

18. Po poprawnym zalogowaniu na zakładce Sprawy mamy podgląd przesłanego Wniosku o rejestrację.

| Usługi elektroniczne | Sprawy 📰 Wb                  | zyty             |                        |                      |
|----------------------|------------------------------|------------------|------------------------|----------------------|
| prawy 💿              |                              |                  |                        |                      |
| Sprawy   Skrzyn      | ka odbiorcza 🕴 Dokumenty rob | ocze   Dokumenty | wysłane   🔿 No         | wy dokument          |
| ISTA SPRAW           |                              |                  |                        |                      |
| Filtr . RODZAJ N     | AZWA                         | URZĄD            | DATA<br>AKTUALIZACII • | INFORMACJE DODATKOWE |
|                      |                              |                  | Print Grieferregt -    |                      |

### UWAGA:

- 1. Rejestracja elektroniczna jest obsługiwana przez pracownika urzędu w możliwie najszybszym terminie, nie później niż 30 dni.
- Przesłanie wniosku elektronicznego nie jest równoznaczne z uzyskaniem statusu osoby bezrobotnej. Zgłoszony wniosek o rejestrację zostanie zweryfikowany przez pracownika urzędu, który ustali czy zostały spełnione warunki do jego przyznania.
- 3. Data przyznania statusu osoby bezrobotnej i objęcia ubezpieczeniem zdrowotnym jest datą wysłania wniosku elektronicznego, niezależnie od tego w którym dniu otrzymają Państwo odpowiedź z urzędu.
- 4. W przypadku zaznaczenia "kontakt przez praca.gov.pl" decyzja o przyznaniu statusu i wszelkie dokumenty z urzędu będą przekazywane wyłącznie elektroniczne. Należy logować się na portal praca.gov.pl i sprawdzać kierowane przez urząd do Państwa dokumenty.
- 5. W przypadku wybrania "kontakt listowny" dokumenty zostaną wysłane pocztą na wskazany w formularzu elektronicznym adres korespondencyjny.
- 6. Przekazanie danych kontaktowych: telefon, e-mail umożliwi kontakt pracownika urzędu w przypadku wątpliwości przekazanych danych.